## **Instellen Interne Fax**

Zorg ervoor dat uw box in expertmode staat:

- 1. Ga naar settings
- 2. Ga naar System
- 3. Ga naar Expert Mode
- 4. Aktiveer "Show expert settings "
- 5. Klik op "Apply"

|                                                                                                    | Expert Mode                                                                                                    |
|----------------------------------------------------------------------------------------------------|----------------------------------------------------------------------------------------------------|
| Show expert settings                                                                                     |                                                                                                    |
| The expert settings make ad<br>normal operation. The individ<br>relevant menu commands. The<br>networks. | vanced settings accessible that are not required for<br>ual settings are appended to the display of the<br>hese settings require extensive knowledge of |
| Fixed-line network enabled<br>The fixed-line network can be<br>DSL line and not to the fixed             | e disabled if the FRITZ!Box is connected only to the<br>-line network. Then all telephone calls will be                                                 |

## Interne Fax instellen :

- 1. Ga in uw browser naar <u>http://192.168.178.1</u> of <u>http://fritz.box</u>
- 2. Ga dan naar Settings
- 3. Vervolgens klikt u op "Telephony "
- 4. Dan gaat u naar " Telephony Devices "
- 5. Vervolgens klikt u op " Configure new device "
- 6. Selecteer het gewenste apparaat dat u wilt configureren in dit geval de Fax en klik op doorgaan.
- 7. U krijgt nu het onderstaande scherm in beeld, selecteer de functie Internal en klik vervolgens op next.

|  | Start Menu                               | Settings                      |        |          | 🏠 🖥 🖶  |
|--|------------------------------------------|-------------------------------|--------|----------|--------|
|  | Connect the Telephone                    |                               |        |          |        |
|  | 2. Select the interface to wh internal - | ich you connected the telepho | one.   |          |        |
|  |                                          |                               | < Back | Next >   | Cancel |
|  |                                          |                               |        | গণ্য হয় |        |
|  |                                          |                               |        |          |        |
|  |                                          |                               |        |          |        |
|  |                                          |                               |        |          |        |

8. In onderstaand scherm krijgt U de mogelijkheid om een telefoonnummer als fax nummer te configureren. Ook kunt u een eigen ID aanmaken, dit is de naam die de verzender in het display van zijn fax ziet. Als laatste stelt u in of uw de faxen via email wilt doorsturen en/of wilt opslaan op een USB Mass Strorage Device.

C

|  | Start Menu                                                                           | Settings             |                          |                              | 🏠 🔓 🖶    |
|--|--------------------------------------------------------------------------------------|----------------------|--------------------------|------------------------------|----------|
|  | Settings for Fax Reception                                                           |                      |                          |                              |          |
|  | Select the telephone number t                                                        | o be used for receiv | ving faxes.              |                              |          |
|  | Fax number 020123                                                                    | 4567                 | -                        |                              |          |
|  | Specify which ID should be tra                                                       | insmitted to the ser | nder of the fax.         |                              |          |
|  | Fax ID FRITZIBox                                                                     |                      |                          |                              |          |
|  | Received faxes can be forwarded by e-mail and/or saved on a USB mass storage device. |                      |                          |                              |          |
|  | Forward received faxe                                                                | es by e-mail         |                          |                              |          |
|  | to the e-mail address fritzbox@fritzbox.nl                                           |                      |                          |                              |          |
|  | Save faxes on the US                                                                 | SB mass storage de   | evice                    |                              |          |
|  | No faxes can be save                                                                 | d because the USE    | B remote connection is ( | enabled for USB mass storage | devices. |

9. Wanneer u al uw gewenste gegevens ingevoerd heeft, klikt u op next.

10. Bevestig de gegevens door op Apply te klikken.

| Start Menu                                                            | Settings  |            | 🟠 🖥 🖶 💡 |  |  |
|-----------------------------------------------------------------------|-----------|------------|---------|--|--|
|                                                                       | Transfei  | r settings |         |  |  |
| The telephony device is being configured with the following settings. |           |            |         |  |  |
| Telephony device                                                      | Telephone |            |         |  |  |
| connected to                                                          | internal  |            |         |  |  |
|                                                                       |           |            |         |  |  |

11. U heeft de installatie succesvol doorlopen. Klik op "Configure Another Device" om een tweede fax of een ander telefonie apparaat in te stellen. Of klik op Exit Wizard om de configuratie te beëindigen.

| FRITZ! |            | FRITZ!Box                   | ;                  |             |
|--------|------------|-----------------------------|--------------------|-------------|
|        | Start Menu | Settings                    |                    | 🟠 🖥 🚭 💡     |
|        |            | Configuration (             | Complete           |             |
|        |            | Configuration of the telept | hone is completed. |             |
|        |            | Configure                   | e Another Device   | Exit Wizard |
|        |            |                             |                    |             |
|        |            |                             |                    |             |